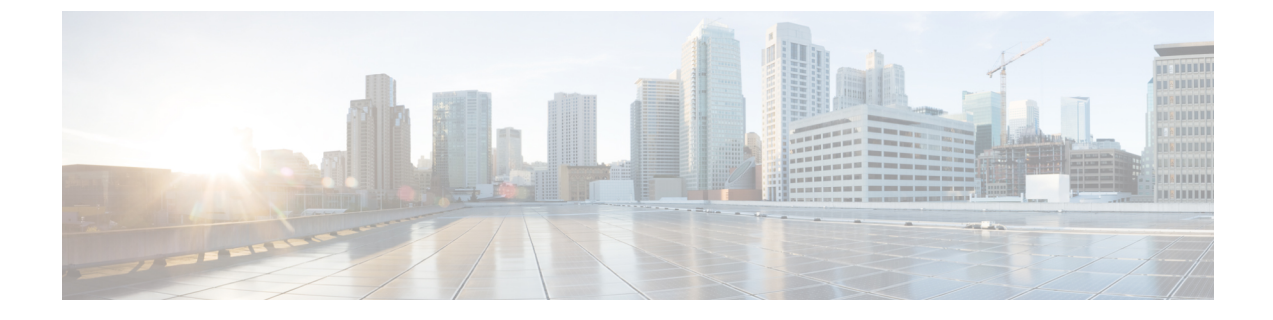

# Intercloud Fabric Router (統合型) のインス トールと設定

This chapter contains the following sections:

- Intercloud Fabric Router (Integrated)について、1 ページ
- ・ 注意事項と制約事項, 2 ページ
- 前提条件, 3 ページ
- Intercloud Fabric Router (Integrated) のインストールと設定に関するワークフロー, 3 ページ

### Intercloud Fabric Router (Integrated)について

Intercloud Fabric Router (Integrated)は統合されたルータ機能を Intercloud Fabric にもたらします。 こ れは、Intercloud Fabric スイッチのコンテナとしてオンデマンドで作成されます。 Intercloud Fabric Cloud がインスタンス化されるときや、既存の Intercloud Fabric インスタンス上にあるときに作成 できます。

Intercloud Fabric Router (Integrated) は Intercloud Fabric のエッジデバイスとして動作し、次の機能を提供します。

- ・プロバイダー クラウドの仮想マシン用の VLAN 間ルーティング。
- ・プライベート クラウドからプロバイダー クラウドへのデフォルト ゲートウェイの拡張。
- スタティックルートの設定。これによって、プロバイダークラウドに拡張されていない企業ネットワークにプロバイダークラウドのVMが到達できるようになります。

・プロバイダー クラウドの VM 用 NAT によるインターネットへの直接アクセス。

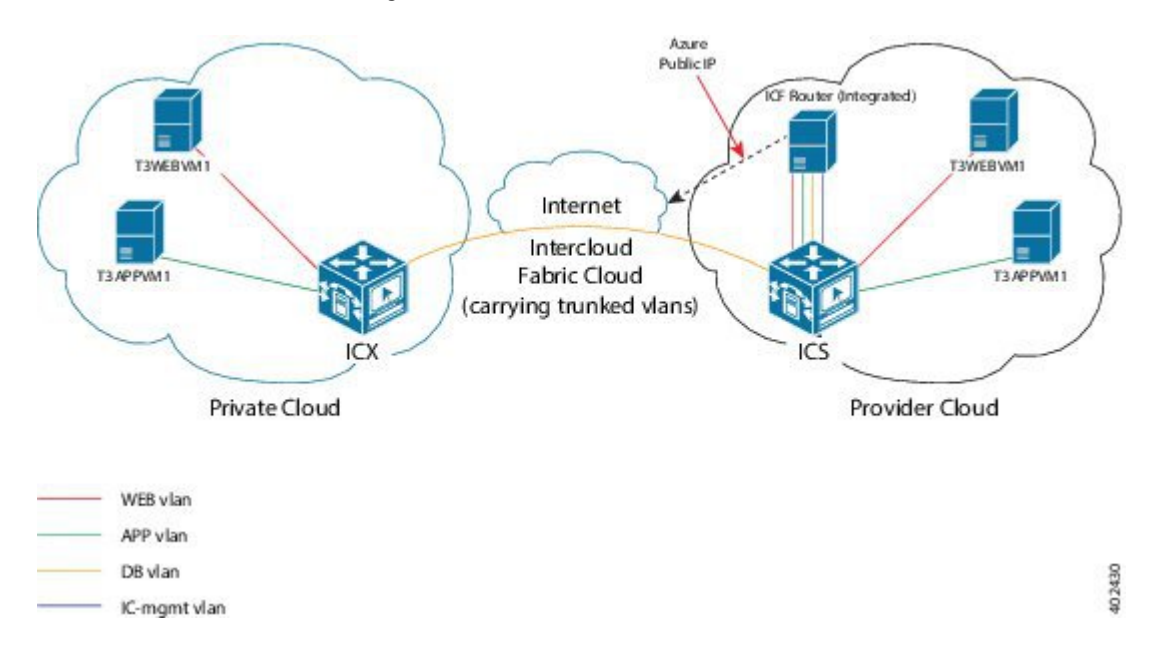

#### 図 1: Intercloud Fabric Router (Integrated)のトポロジ

### 注意事項と制約事項

Intercloud Fabric Router (Integrated) には次のような制約事項があります。

- Intercloud Fabric Router (Integrated) は、Microsoft Azure でのみサポートされます。
- Intercloud Fabric Cloud インスタンスがハイアベイラビリティ(HA)モードの場合は、Intercloud Fabric Router (Integrated)を作成できません。
- Intercloud Fabric Cloud インスタンスを Intercloud Fabric Router (Integrated) で作成する場合、HA モードを選択するオプションは無効になります。
- ルーティングは管理 VLAN サブネットで暗黙的に使用できるので、Intercloud Fabric Router (Integrated) でインターフェイスを設定する際は、管理 VLAN のインターフェイスを設定しな いでください。

Intercloud Fabric Router (Integrated) には次のような注意事項があります。

- Intercloud Fabric Router (Integrated) は、常に、PNSC 内の icfCloud という名前のテナント組織の下に作成されます。
- Intercloud Fabric Router (Integrated) の名前は自動的に選択され、関連する Intercloud Fabric Cloud と同じ名前になります。たとえば、Intercloud Fabric Cloud インスタンスの名前がIcf-Azure-Link1 である場合、対応する Intercloud Fabric Router (Integrated) も同じ名前になります。

I

### 前提条件

各 Intercloud Fabric Cloud ごとに Intercloud Fabric Router (Integrated) 用の特別な IP アドレスが必要 であるため、管理サブネットワークに十分な数の IP アドレスを確保してください。

## Intercloud Fabric Router (Integrated) のインストールと設定 に関するワークフロー

Intercloud Fabric Router (Integrated) のインストールと設定には、概略的に見て次のタスクが関係します。

手順

- **ステップ1** Intercloud Fabric から Intercloud Fabric Router (Integrated) サービスを作成する、または Intercloud Fabric Cloud の作成後に Intercloud Fabric Router (Integrated) サービスを有効化する。
  - Intercloud Fabric Cloud の作成を参照してください。
  - Intercloud Fabric Cloud の作成時にサービスを有効化しなかった場合は、サービスの管理を参照してください。
- ステップ2 以下について、Cisco Prime Network Services Controller を使用して Intercloud Fabric Router (Integrated) を設定する。
  - a) ルータ インターフェイスの設定。 Intercloud Fabric Router (Integrated) のルータ インターフェイスの設定, (13 ページ) を参照し てください。
  - b) (オプション) スタティック ルーティングの設定。
     スタティック ルーティングの設定, (18ページ) を参照してください。
  - c) (オプション) ネットワーク アドレス変換 (NAT) ポリシーの設定。 Intercloud Fabric Router (Integrated) の NAT ポリシーの設定, (21 ページ) を参照してください。
- **ステップ3** Intercloud Fabric Router (Integrated) のインストールを確認する。 Intercloud Fabric Router (Integrated) のインストールの確認, (26ページ)を参照してください。

### Intercloud Fabric Cloud の作成

Intercloud Fabric Cloud を作成するには、次の手順を実行します。

はじめる前に

- プロバイダーアカウントを作成しておきます。
- クラウドプロバイダーの資格情報を確認します。
- icfTunnelNetという名前のトンネルネットワークを作成しておきます。
- インフラストラクチャコンポーネント (PNSC、Intercloud Fabric VSM など)をインストール しておきます。
- Cisco Nexus 1000V、VMware vSwitch、VMware VDS、Microsoft Hyper-V スイッチなど、分散 仮想スイッチのポート プロファイルをプライベート クラウドに設定しておきます。
- デバイスプロファイル、MACプール、トンネルプロファイル、スタティック IP グループなど、Intercloud Fabric インフラストラクチャのポリシーを作成しておきます。
- プライベート クラウドで Cisco Nexus 1000V を使用する場合は、Intercloud Fabric に Cisco Nexus 1000V スイッチを追加しておきます。ネットワーク要素の追加を参照してください。
- 拡張を要するネットワークに必要な VLAN を Intercloud Fabric Extender トランク ポートプロ ファイルに設定します。
- サービスを管理するためのサービス バンドルをアップロードしておきます。 [Intercloud] > [Infrastructure] > [Upload Services Bundle] の順に選択し、サービス バンドルをアップロードします。

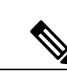

(注)

Intercloud Fabric Router (Integrated)を管理するためのサービス バンドルをアッ プロードする必要はありません。

#### 手順

- ステップ1 Intercloud Fabricにログインします。
- **ステップ2** [Intercloud] > [IcfCloud] の順に選択します。
- ステップ3 [IcfCloud] ウィンドウで、[IcfCloud] タブを選択します。
- **ステップ4** [IcfCloud] タブで、[Setup] ボタンをクリックします。 [Cloud Setup] ウィザードが表示されます。
- **ステップ5** [Account Credentials] の次のフィールドに値を入力します。
  - (注) 次の表のフィールドの多くは、新しいプロバイダーアカウントの作成を選択した場合 にのみ表示されます。また、表示されるフィールドはプロバイダーに固有のものです。

| 名前                                    | 説明                                                                                                    |
|---------------------------------------|----------------------------------------------------------------------------------------------------|
| [Cloud Name] フィールド                    | Intercloud Fabric Director で作成した仮想アカウ<br>ントの名前。この名前には、ハイフン、下線、<br>ピリオド、コロンを含めて、1~16文字の英数<br>字を指定することができます。オブジェクトの<br>作成後は、この名前は変更できません。 |
| [Cloud Type] ドロップダウン リスト              | プロバイダークラウドのタイプを選択します。                                                                                                    |
| [Provider Account] ドロップダウン リスト        | 既存のプロバイダーを選択するか、新しいプロ<br>バイダーアカウントを作成することを選択しま<br>す。<br>選択したプロバイダーアカウントに基づいて、<br>該当するフィールドが表示されます。                                      |
| [Provider Account Name] フィールド         | プロバイダー アカウントの名前。                                                                                                    |
| [Access ID] フィールド                     | アカウントの所有者を識別する英数字のテキス<br>ト文字列。                                                                                                    |
| [Access Key] フィールド                    | アカウントの一意のキー。                                                                                                    |
| [URI] フィールド                           | アカウントの一意のリソース識別子。                                                                                                    |
| [Username] フィールド                      | ユーザ名。                                                                                                    |
| [Password] フィールド                      | パスワード。                                                                                                    |
| [Validate Credentials] ボタン            | 資格情報を検証する場合にクリックします。残<br>りのフィールドに入力するには、資格情報を検<br>証する必要があります。                                                                           |
| [Location] ドロップダウン リスト                | プロバイダー クラウドの場所を選択します。                                                                                                    |
| [Provider VPC] ドロップダウン リスト            | プロバイダー クラウドのプロバイダー VPC を<br>選択します。                                                                                                    |
| [Provider Private Subnet] ドロップダウン リスト | プロバイダー クラウドのプロバイダー プライ<br>ベート サブネットを選択します。                                                                                              |

**ステップ6** [Next] をクリックします。

**ステップ7** [Configuration Details] の次のフィールドに値を入力します。

| 名前                            | 説明                                                                                     |
|-------------------------------|----------------------------------------------------------------------------------------|
| Network Configuration         | [Advanced] チェックボックスをクリックして新<br>しいポリシーを作成するか、[Next] をクリック<br>してデフォルト値で続行します。            |
| [MAC Pool] ドロップダウン リスト        | デフォルトまたは既存の MAC プールを選択す<br>るか、新しい MAC プールを作成することを選<br>択します。                            |
|                               | 新しいMACプールの作成については、MACア<br>ドレスプールの追加 を参照してください。                                         |
| [Tunnel Profile] ドロップダウン リスト  | デフォルトまたは既存のトンネルプロファイル<br>を選択するか、新しいトンネルプロファイルを<br>作成することを選択します。                        |
|                               | 新しいトンネル プロファイルの作成について<br>は、トンネル プロファイルの設定 を参照して<br>ください。                               |
| [IP Group] ドロップダウン リスト        | デフォルトまたは既存の IP グループを選択す<br>るか、新しい IP グループを作成することを選<br>択します。                            |
|                               | 新しいIPグループの作成については、IPグルー<br>プの追加を参照してください。                                              |
| [Private Subnet] ドロップダウン リスト  | デフォルトまたは既存のプライベートサブネットを選択するか、プライベートサブネットを作成することを選択します。                                 |
|                               | 新しいプライベートサブネットの作成について<br>は、プライベート サブネットの追加 を参照し<br>てください。                              |
| サービス                          | 1                                                                                      |
| [ICF Firewall (VSG)] チェックボックス | Intercloud Fabric Firewall (VSG) テンプレート<br>を作成するには、[ICF Firewall] チェックボック<br>スをオンにします。 |
|                               | サービスを選択すると、そのサービスのテンプ<br>レートをこのクラウドで利用できるようになり<br>ます。サービスを設定するには、PNSCを使用<br>します。       |
|                               | Intercloud Fabric ファイアウォールのインストー<br>ルを参照してください。                                        |

| 名前                                                     | 説明                                                                                                    |
|--------------------------------------------------------|----------------------------------------------------------------------------------------------------|
| [ICF Router (Integrated)] チェックボックス                     | Azure クラウドでのみサポートされます。                                                                                                    |
|                                                        | 関連する Intercloud Fabric Cloud インスタンスで<br>[ICF Router (Integrated)] インスタンスを作成す<br>るには、[ICF Router (Integrated)] チェックボッ<br>クスをオンにします。                                          |
|                                                        | [ICF Router (Integrated)] をインスタンス化した<br>後、それを Prime Network Services Controller で<br>設定できます (Intercloud Fabric Router (Integrated)<br>のインストールと設定に関するワークフロー,<br>(3 ページ)を参照)。 |
| [ICF Router (CSR)] チェックボックス                            | Intercloud Fabric Router (CSR) テンプレートを<br>作成するには、[ICF Router (CSR)] チェックボッ<br>クスをオンにします。                                                                                    |
|                                                        | サービスを選択すると、そのサービスのテンプ<br>レートをこのクラウドで利用できるようになり<br>ます。サービスを設定するには、PNSCを使用<br>します。                                                                                            |
|                                                        | Intercloud Fabric Router (CSR) のインストール<br>と設定を参照してください。                                                                                                    |
| [Cloud Services Router (CSR) Management VLAN]<br>フィールド | Intercloud Fabric Router (CSR) の管理 VLAN ID を入力します。                                                                                                    |
|                                                        | この VLAN は、Intercloud Fabric Router (CSR)<br>を管理するために使用されます。<br>このプロパティを選択できるようにするには、<br>[ICF Router (CSR)] チェックボックスをオンにす<br>る必要があります。                                       |

- **ステップ8** [Next] をクリックします。
- ステップ

| <b>プ9</b> [Secure Cloud Extension] の次のフィールドに値を入力します | Γ. |
|-----------------------------------------------------|----|
|-----------------------------------------------------|----|

| 名前                            | 説明                                               |
|-------------------------------|--------------------------------------------------|
| [Intercloud Extender Network] | Intercloud Fabric Extender の次のフィールドに値<br>を入力します。 |
| [VM Manager] ドロップダウン リスト      | Intercloud Fabric Extender の VM マネージャを選択します。     |

| 名前                                            | 説明                                                                               |
|-----------------------------------------------|----------------------------------------------------------------------------------|
| [Datacenter] ドロップダウン リスト                      | Intercloud Fabric Extender を展開するデータセン<br>ターを選択します。                               |
|                                               | このフィールドは、Microsoft 環境で Intercloud Fabric Cloud を作成する場合には適用できません。                 |
| [Data Trunk Network] ドロップダウン リスト              | データ トラフィックの Intercloud Fabric Extender<br>上のトランクインターフェイスを選択します。                  |
|                                               | このフィールドは、Microsoft 環境で Intercloud Fabric Cloud を作成する場合には適用できません。                 |
| [Management Interface Network] ドロップダウン<br>リスト | データ トラフィックの Intercloud Fabric Extender<br>上の管理インターフェイスを選択します。                    |
|                                               | このフィールドは、Microsoft 環境で Intercloud Fabric Cloud を作成する場合には適用できません。                 |
| [Management VLAN] フィールド                       | 管理インターフェイスのVLANを選択します。<br>この VLAN は、管理 IP プール ポリシーで指定<br>された VLAN と一致させる必要があります。 |
| [Management IP Pool Policy] ドロップダウン リスト       | 管理インターフェイスの IP プール ポリシーを<br>選択するか、新しい IP プール ポリシーを作成<br>します。                     |
|                                               | 新しい IP プール ポリシーの作成については、<br>スタティック IP プール ポリシーの作成 を参照<br>してください。                 |
|                                               | このフィールドは、Microsoft 環境で Intercloud Fabric Cloud を作成する場合には適用できません。                 |

ſ

| 名前                                            | 説明                                                                                                    |
|-----------------------------------------------|----------------------------------------------------------------------------------------------------|
| [Separate Mgmt and Tunnel Interface] チェックボックス | 管理インターフェイスとトンネルインターフェ<br>イスに対して異なる VLAN を使用する場合は、<br>このチェックボックスをオンにします。 この<br>チェックボックスをオンにしない場合は、デ<br>フォルトで、トンネルインターフェイスと管理<br>インターフェイスに同じ VLAN が使用されま<br>す。 |
|                                               | このプロパティを選択できるようにするには、<br>[Advanced]チェックボックスをオンにする必要<br>があります。                                                                                                |
|                                               | このフィールドは、Microsoft 環境で Intercloud<br>Fabric Cloud を作成する場合には適用できません。                                                                                          |
| [Tunnel Interface Network] ドロップダウン リスト        | データ トラフィックの Intercloud Fabric Extender<br>上のトンネルインターフェイスを選択します。                                                                                              |
|                                               | このドロップダウン リストは、[Separate Mgmt and Tunnel Interface] チェックボックスを選択した場合にのみ表示されます。                                                                                |
|                                               | このフィールドは、Microsoft 環境で Intercloud<br>Fabric Cloud を作成する場合には適用できません。                                                                                          |
| [Tunnel VLAN] フィールド                           | トンネル インターフェイスの VLAN を選択し<br>ます。                                                                                                    |
|                                               | このフィールドは、[Separate Mgmt and Tunnel<br>Interface]チェックボックスを選択した場合にの<br>み表示されます。                                                                                |
|                                               | このフィールドは、Microsoft 環境で Intercloud<br>Fabric Cloud を作成する場合には適用できません。                                                                                          |

| 名前                                            | 説明                                                                                                    |
|-----------------------------------------------|----------------------------------------------------------------------------------------------------|
| [Tunnel IP Pool Policy] ドロップダウン リスト           | トンネル インターフェイスの IP プール ポリ<br>シーを選択するか、新しい IP プール ポリシー<br>を作成します。                                                                                                    |
|                                               | 新しい IP プール ポリシーの作成については、<br>スタティック IP プール ポリシーの作成 を参照<br>してください。                                                                                                    |
|                                               | このドロップダウン リストは、[Separate Mgmt<br>and Tunnel Interface] チェックボックスを選択し<br>た場合にのみ表示されます。                                                                                                    |
|                                               | このフィールドは、Microsoft 環境で Intercloud<br>Fabric Cloud を作成する場合には適用できません。                                                                                                    |
| [Intercloud Extender Placement / Association] |                                                                                                    |
| [ICX] ドロップダウン リスト                             | (Microsoft 環境のみ) Intercloud Fabric Extender のホストを選択します。                                                                                                    |
|                                               | [Primary Intercloud Extender] と [Secondary<br>Intercloud Extender] のデータストアを指定する<br>には、[Advanced] チェックボックスをオンにし<br>て、次に [High Availability] チェックボックスを<br>オンにします。                                                                                     |
| [Host] ドロップダウン リスト                            | Intercloud Fabric Extender のホストを選択します。                                                                                                    |
|                                               | ハイアベラビリティ構成の場合は、[Advanced]<br>チェックボックスをオンにしてから、<br>[High-Availability] チェックボックスをオンにし<br>て、[Primary Intercloud Extender] と [Secondary<br>Intercloud Extender] のホストを指定します。<br>このフィールドは、Microsoft 環境で Intercloud<br>Fabric Cloud を作成する場合には適用できませ<br>ん。 |

ſ

| 名前                                      | 説明                                                                                                    |
|-----------------------------------------|----------------------------------------------------------------------------------------------------|
| [Datastore] ドロップダウン リスト                 | Intercloud Fabric Extender のデータストアを選択<br>します。                                                                                                    |
|                                         | ハイアベラビリティ構成の場合は、[Advanced]<br>チェックボックスをオンにしてから、<br>[High-Availability] チェックボックスをオンにし<br>て、[Primary Intercloud Extender] と [Secondary<br>Intercloud Extender] のデータストアを指定しま<br>す。            |
|                                         | このプロパティを選択できるようにするには、<br>[Advanced]チェックボックスをオンにする必要<br>があります。                                                                                                    |
|                                         | このフィールドは、Microsoft 環境で Intercloud<br>Fabric Cloud を作成する場合には適用できません。                                                                                                    |
| [Intercloud Switch Network]             | クラウドの Intercloud Fabric スイッチに対して<br>次のフィールドに値を入力します。                                                                                                    |
|                                         | このプロパティを選択できるようにするには、<br>[Advanced]チェックボックスをオンにする必要<br>があります。                                                                                                    |
| [Management VLAN] フィールド                 | 管理インターフェイスのVLANを選択します。                                                                                                    |
| [Management IP Pool Policy] ドロップダウン リスト | 管理インターフェイスの IP ポリシーを選択す<br>るか、新しい IP プールポリシーを作成します。<br>新しい IP プール ポリシーの作成については、<br>スタティック IP プール ポリシーの作成 を参照<br>してください。                                                                    |
| [VSG Service Interface]                 | このプロパティを選択できるようにするには、<br>[ICF Firewall (VSG)] チェックボックスをオンに<br>する必要があります。<br>このサービス インターフェイスは Intercloud<br>Fabric Switch で作成され、Intercloud Fabric<br>Firewall のデータ インターフェイスとの通信に<br>使用されます。 |

| 名前                           | 説明                                                                                                    |
|------------------------------|----------------------------------------------------------------------------------------------------|
| [VLAN] フィールド                 | サービス インターフェイスの VLAN を選択し<br>ます。 この VLAN は Intercloud Fabric Switch と<br>Intercloud Fabric Firewall 間の通信に使用され、<br>他の VLAN から完全に隔離されたプライベート<br>VLAN の場合もあります。 |
| [IP Pool Policy] ドロップダウン リスト | サービス インターフェイスの IP ポリシーを選<br>択するか、新しい IP プール ポリシーを作成し<br>ます。                                                                                                 |
| [VSG Management]             | このプロパティを選択できるようにするには、<br>[ICF Firewall (VSG)] チェックボックスをオンに<br>する必要があります。                                                                                    |
| [VSG Management VLAN] フィールド  | 管理インターフェイスのVLANを選択します。<br>このVLANはIntercloud Fabric Firewallを管理す<br>るために使用されます。                                                                              |

| ステップ 10            | [Next] をクリックします。<br>[Summary] ウィンドウに Intercloud Fabric Cloud のサマリーが一覧表示されます。                                                     |
|--------------------|----------------------------------------------------------------------------------------------------|
| ステップ 11<br>ステップ 12 | [Submit] をクリックして、Intercloud Fabric Cloud を作成します。<br>タスクの状態を表示するには、[IcfCloud] タブで、タスクのサービス リクエスト番号を検索しま<br>す。                     |
| ステップ 13<br>ステップ 14 | [Organizations] > [Service Requests] の順に選択します。<br>[Service Request] タブを選択します。 サービス リクエスト番号を検索するか、検索フィールドに<br>サービス リクエスト番号を入力します。 |

**ステップ15** [View]をクリックして、ワークフローステータス、ログ、入力情報など、サービスリクエストの 詳細情報を表示します。

### Intercloud Fabric Router (Integrated) のサービスの有効化

Intercloud Fabric Cloud を作成した後、[Manage Services] オプションを使用して Intercloud Fabric Router (Integrated) のインスタンスを作成できます。

はじめる前に

Intercloud Fabric Cloud を作成しておきます。

#### 手順

- ステップ1 Intercloud Fabric GUI にログインし、[Intercloud] > [IcfCloud] の順に選択します。
- ステップ2 [IcfCloud] ウィンドウで、[IcfCloud] タブを選択します。
- **ステップ3** Intercloud Fabric Cloud を選択し、[Manage Services] をクリックします。
- ステップ4 [Manage Services] ウィンドウで、[ICF Router (Integrated)] チェックボックスをオンにして、選択した Intercloud Fabric Cloud 上に Intercloud Fabric Router (Integrated) のインスタンスを作成します。
   Intercloud Fabric Router (Integrated) をインスタンス化した後、Prime Network Services Controller GUI を使用してそれを設定できます。

### Intercloud Fabric Router (Integrated) のルータ インターフェイスの設定

Intercloud Fabric Router (Integrated) を作成または有効化すると、Intercloud Fabric によって Intercloud Fabric Router (Integrated) の管理インターフェイスとトランク インターフェイスが作成されます。 VLAN 間ルーティング、NAT と PAT のポリシー、およびスタティック ルーティング用のインター フェイスを設定する必要があります。 Intercloud Fabric Router (Integrated) のルータインターフェイ スを設定するには、次の手順を実行します。

一般的に、VLAN間通信には2つのインターフェイスが必要です。ただし、Intercloud Fabric Router (Integrated)の場合、管理 VLAN はルーティング可能なので、1 つのルータ インターフェイスのみ 追加する必要があります。

#### はじめる前に

- Intercloud Fabric Cloud を作成し、Intercloud Fabric Router (Integrated) サービスを有効にしてお きます。
- PNSC GUI で、Intercloud Fabric Router (Integrated) が Running 状態であることを確認します。

#### 手順

| ステップ1         | Intercloud Fabricにログインします。                                        |
|---------------|-------------------------------------------------------------------|
| ステップ <b>2</b> | [Intercloud] > [Infrastructure] の順に選択します。                         |
| ステップ <b>3</b> | [Infrastructure] タブで、[Launch PNSC] をクリックします。<br>PNSC GUI が表示されます。 |
| ステップ 4        | PNSC GUI で、[Resource Management] > [Managed Resources] の順に選択します。  |
| ステップ5         | [IcfCloud] という名前のテナント組織を選択します。                                    |
| ステップ6         | [Network Services] タブを選択します。                                      |

さまざまな Intercloud Fabric Router (Integrated) インスタンスで実行中のすべての Intercloud Fabric Cloud インスタンスが一覧表示されます。

1

**ステップ7** インスタンス を選択し、[Edit Edge Router] を選択します。 [Edit Edge Router] ウィザードが表示されます。

ステップ8 [Edit Edge Router] に次のフィールドを表示します。

| 名前                           | 説明                                                                                                    |
|------------------------------|----------------------------------------------------------------------------------------------------|
| [Name] フィールド                 | ルータの名前。 親のIntercloud Fabric Cloud イン<br>スタンスと同じ名前です。                                                                                                    |
| [Description] フィールド          | ルータの説明。                                                                                                    |
| [Host Name] フィールド            | ホスト名。親のIntercloud Fabric Cloud インスタ<br>ンスと同じ名前です。                                                                                                    |
| [Maangement IP] フィールド        | 管理インターフェイスの IP アドレス。                                                                                                    |
| [Platform Type] フィールド        | 統合ゲートウェイ。 このフィールドには、<br>Intercloud Fabric Router (Integrated)の機能を提供<br>する基盤のプラットフォームが表示されます                                                                                                    |
| [Device Profile] ボタン         | <ul> <li>ルータのデフォルトのデバイスプロファイル。</li> <li>(注) デフォルトでは、[defaultIG]という名前のデバイスプロファイルが選択されます。[Device Profile]への参照および実際の[defaultIG]プロファイルを変更しないでください。どちらかを変更すると、Intercloud Fabric Router (Integrated) インスタンスの Config Status が failed-to-apply に変更される可能性があります。これは、Intercloud Fabric Router (Integrated) が [Device Profile]のポリシーをサポートしていないためです。</li> </ul> |
| [Device Service Profile] ボタン | ルータのデフォルトのデバイス サービス プロ<br>ファイル。<br>このルータ インスタンス固有のスタティック<br>ルーティング ポリシーと NAT ポリシーの組み<br>合わせをサポートするには、各自が作成した別<br>のデバイス サービス プロファイルを選択する<br>必要があります。                                                                                                    |
| Status (ステータス)               |                                                                                                    |

| 名前                         | 説明                                                                                                    |
|----------------------------|----------------------------------------------------------------------------------------------------|
| [Association Status] フィールド | ステータス値 [associating] は、ルータ インスタ<br>ンスがまだ作成されていないことを示します。<br>このステータスは、ルータインスタンスを作成<br>するために、PNSC が関連する ICF クラウドイ<br>ンスタンスに接続を試みていることを示してい<br>ます。このステータスは、ICF クラウドインス<br>タンスの電源がオンになり、サイト間トンネル<br>のステータスが [UP] になるまで続く場合があ<br>ります。<br>ステータス値 [associated] は、ルータインスタ<br>ンスが作成済みであることを示します。 |
| [Config Status] フィールド      | ステータス値[ok]は、ルータが正しく設定され<br>ていることを示します。<br>ステータス値[failed to apply]は、ルータが正し<br>く設定されていないことを示します。設定に失<br>敗した原因を調べるには、[Fault]タブをクリッ<br>クします。                                                                                                    |
| [Reachable] フィールド          | ステータス値 [Yes] は、PNSC がルータと通信<br>可能であることを示します。<br>ステータス値 [No] は、PNSC がルータと通信で<br>きないことを示します。                                                                                                    |
| [VM Access]                |                                                                                                    |
| [User Name] フィールド          | ルータにアクセスするための[admin]ユーザ名。                                                                                                    |
| [Password] フィールド           | Intercloud Fabric で使用されるパスワード。 す<br>べての Intercloud Fabric Router (Integrated) のパス<br>ワードが、Intercloud Fabric 用のパスワードと同<br>じです。 Intercloud Fabric Router (Integrated) のパ<br>スワードを変更しないことをお勧めします。                                                                                          |
| [Confirm Password] フィールド   | パスワード。                                                                                                    |

- **ステップ9** [Network Interfaces] タブをクリックします。
- ステップ10 [Add Interfaces] をクリックします。

ステップ11 [Add Interfaces]の次のフィールドに値を入力します。

| 名前                      | 説明                                                                                                    |
|-------------------------|----------------------------------------------------------------------------------------------------|
| [Name] フィールド            | インターフェイスの名前。 名前は 15 文字まで<br>です。                                                                                                    |
| [Description] フィールド     | インターフェイスの説明。                                                                                                    |
| [Type] オプション ボタン        | [Ethernet] を選択します。                                                                                                    |
|                         | <ul> <li>(注) ルータインスタンスでNAT設定をサポートするには、[Public Cloud] タイプが必要です。1つの [Public Cloud] タイプのインスタンスだけがサポートされます。</li> <li>(注) [Ethernet] タイプのインターフェイスを作成した後は、Admin State、Use As Default Gateway、IP Address、Extend Default Gateway、Enterprise Gateway などの属性のみ変更できます。</li> </ul> |
|                         | [Public Cloud] タイプのインターフェイ<br>スを作成した後は、Admin State など<br>の属性のみ変更できます。 [Public<br>Cloud] タイプのインターフェイスは、<br>インターネットへの接続が不要な場合<br>にのみ削除する必要があります。                                                                                                    |
| [Admin State] オプション ボタン | インターフェイスの管理状態を選択します。                                                                                                    |
|                         | [Public Cloud] タイプのインターフェイスのデ<br>フォルト値は、[Enabled] です。 ステータスを<br>[Disabled] に変更するとルータ インターフェイ<br>スがシャット ダウンするため、そのインター<br>フェイスを介したトラフィックのルーティング<br>と NAT 変換が無効になります。                                                                                                   |

| 名前                                | 説明                                                                                                    |
|-----------------------------------|----------------------------------------------------------------------------------------------------|
| [Interface Service Profile] ボタン   | デフォルトのインターフェイス サービス プロ<br>ファイルが選択されます。                                                                                                    |
|                                   | <ul> <li>(注) デフォルトでは、[defaultIG] という名前のインターフェイスサービスプロファイルが選択されます。 [Device Profile] への参照および実際の[defaultIG]プロファイルを変更しないでください。どちらかを変更すると、Intercloud Fabric Router (Integrated) インスタンスの Config Status がfailed-to-apply に変更される可能性があります。これは、Intercloud Fabric Router (Integrated) が [Interface Service Profile] のポリシーをサポートしていないためです。</li> </ul> |
| [Mode] オプション ボタン                  | デフォルトでは、[Trunk]が選択され、変更でき<br>ません。                                                                                                    |
| [Port Profile] ドロップダウン リスト        | インターフェイスが属するトランク ポート プ<br>ロファイルが選択されます。 ポート プロファ<br>イルは、親の Intercloud Fabric Cloudインスタン<br>スと同じポートプロファイルが使用され、変更<br>できません。                                                                                                    |
| [Category] オプション ボタン              | デフォルトでは、[Tagged Interface] が選択され<br>ます。                                                                                                    |
| [VLAN] ドロップダウン リスト                | インターフェイスの VLAN を選択します。<br>VLAN ID は、前のステップで選択したポート<br>プロファイルに含める必要があります。<br>管理 VLAN ではインターフェイスを作成できま<br>せん。                                                                                                    |
| [Use As Default Gateway] チェックボックス | 関連するサブネットワークで起動するクラウド<br>仮想マシンのデフォルトゲートウェイとしてイ<br>ンターフェイスを設定するには、[Use As Default<br>Gateway] チェックボックスをオンにします。                                                                                                    |

| 名前                                | 説明                                                                                        |
|-----------------------------------|-------------------------------------------------------------------------------------------|
| [IP Address] フィールド                | プライマリ IPアドレス。 Intercloud Fabric Router<br>(Integrated) ではセカンダリの設定サポートされ<br>ません。           |
|                                   | このオプションは、[Use As Default Gateway]<br>チェックボックスをオンにした場合に使用でき<br>ます。                         |
| [Subnet Mask] フィールド               | IP アドレスのサブネットマスク。                                                                         |
|                                   | このオプションは、[Use As Default Gateway]<br>チェックボックスをオンにした場合に使用でき<br>ます。                         |
| [Extend Default Gateway] チェックボックス | プロバイダークラウドに移行された仮想マシン<br>のデフォルトゲートウェイとしてルータイン<br>スタンスが動作できるようにするには、この<br>チェックボックスをオンにします。 |
|                                   | ・<br>このオプションは、[Use As Default Gateway]<br>チェックボックスをオンにした場合に使用でき<br>ます。                    |
| [Gateway] フィールド                   | ゲートウェイ IP アドレス。                                                                           |
|                                   | このオプションは、[Use As Default Gateway]<br>チェックボックスをオンにした場合に使用でき<br>ます。                         |

ステップ12 [OK] をクリックします。

### スタティック ルーティングの設定

Intercloud Fabric では、Intercloud Fabric Router (Integrated) のスタティック ルートを設定できます。 スタティック ルートのルーティング ポリシーを設定すると、対象となるルータ インスタンスに 存在するエッジ ルータ デバイス プロファイルからそのルーティング ポリシーを選択して、ルー タインスタンスに適用できます。

#### はじめる前に

対象となる Intercloud Fabric Router (Integrated) のエッジ ルータ デバイス プロファイルが存在すること。

#### 手順

- ステップ1 Intercloud Fabricにログインします。
- **ステップ2** [Intercloud] > [Infrastructure] の順に選択します。
- **ステップ3** [Infrastructure] タブで、[Launch PNSC] ボタンをクリックします。 Prime Network Services Controller GUI が表示されます。
- ステップ4 Prime Network Services Controller GUI で、[Policy Management]>[Service Policies]>[root]>[icfCloud] > [Policies] > [Routing] の順に選択します。
- **ステップ5** [Add Routing Policy] をクリックします。 [Add Routing Policy] ウィンドウが表示されます。
- **ステップ6** [Add Routing Policy] の次のフィールドに値を入力します。
  - (注) Intercloud Fabric Router (Integrated) に対して [Static Route] オプションのみがサポートされています。

| 名前                         | 説明                                         |
|----------------------------|--------------------------------------------|
| [Name] フィールド               | ルーティング ポリシーの名前。                            |
| [Description] フィールド        | ルーティング ポリシーの説明。                            |
| [Static Route] ドロップダウン リスト | 既存のスタティックルートを選択するか、新し<br>いスタティックルートを作成します。 |

**ステップ1** スタティック ルート ルーティング ポリシーを作成するには、次の手順を実行します。

- a) [Add Static Route] をクリックします。
- b) [Add Static Route] の次のフィールドに値を入力します。

| 名前                          | 説明                                                                                         |
|-----------------------------|--------------------------------------------------------------------------------------------|
| [Destination Network] フィールド | 宛先の IP ルート プレフィックスおよびプレ<br>フィックス マスク。                                                      |
|                             | このフィールドには「0.0.0」を入力できま<br>すが、Intercloud Fabric Router (Integrated) に関<br>連付けると、ポリシーは失敗します。 |

| 名前                            | 説明                                                                                          |
|-------------------------------|---------------------------------------------------------------------------------------------|
| [Forwarding (Next Hop)] フィールド | 宛先ネットワークに到達するために使用可能<br>なネクストホップの IP アドレス。                                                  |
|                               | Intercloud Fabric Router (Integrated) に対して<br>[Forwarding Interface] フィールドはサポートさ<br>れていません。 |
| [Distance Metric] フィールド       | ディスタンス メトリック。                                                                               |

- **ステップ8** [OK] をクリックします。
- ステップ9 Prime Network Services Controller GUI で、[Policy Management]>[Service Policies]>[root]>[icfCloud] > [Edge Router]>[Device Service Profiles] の順に選択します。
- **ステップ10** [Add Router Device Service Profile] をクリックします。 [Add Router Device Service Profile] ウィンドウが表示されます。
- ステップ11 [Add Router Device Service Profile]の次のフィールドに値を入力します。

| 名前                           | 説明                                              |
|------------------------------|-------------------------------------------------|
| [Name] フィールド                 | デバイス サービス プロファイルの名前。                            |
| [Description] フィールド          | デバイス サービス プロファイルの説明。                            |
| [Routing Policy] ドロップダウン リスト | 既存のルーティング ポリシー セットを選択す<br>るか、新しいポリシー セットを作成します。 |

- ステップ12 プロファイルを Intercloud Fabric Router (Integrated) に関連付けるには、[Resource Management] > [Managed Resources] > [tenant] の順に選択します。
- **ステップ13** Intercloud Fabric Router (Integrated) を選択し、[Edit Edge Router] を選択します。 [Edit Edge Router] ウィザードが表示されます。
- **ステップ14** [Edit Edge Router] で、[Device Service Profile] ボタンをクリックします。 [Select Router Device Profile] ウィンドウでデバイス プロファイルを選択します。
- ステップ15 [OK] をクリックします。
- ステップ16 設定を確認するには、次の手順を実行します。
  - a) Intercloud Fabric Router (Integrated) の [Config Status] が Running であることを確認します。
  - b) [Config Status] が *failed-to-apply* である場合は、[Edit Edge Router] > [Faults] の順に選択し、 [Description] フィールドで、設定が失敗した原因を調べます。

# Intercloud Fabric Router (Integrated) のネットワーク アドレス変換について

Intercloud Fabric は、展開されたネットワークでのアドレス変換を制御するネットワークアドレス 変換(NAT)ポリシーをサポートしています。これらのポリシーは、両方のIPアドレス変換方式 (スタティックとダイナミック)をサポートしています

(注)

Intercloud Fabric Router (Integrated) は、Microsoft Azure クラウドでのみサポートされます。

Intercloud Fabric では、次に示すポリシー項目を設定できます。

- NAT ポリシー セット:エッジルータ デバイス サービス プロファイルに関連付けることができるゼロ個以上の NAT ポリシー グループ。ルータインスタンスに対してデバイス サービス プロファイルの NAT ポリシー セットを使用すると、ポリシー セットのすべての NATポリシーがルータインスタンスに適用されます。
- NAT ポリシー:ゼロ個以上の NAT ルール。それぞれのアクション タイプは Static または Dynamic になります。

Intercloud Fabric Router (Integrated)のNATを設定する際は、次のガイドラインに従ってください。

- ・宛先 NAT を設定する場合は、次のようにスタティック NAT ルールを作成します。
  - 1 IPアドレス、プロトコル、およびポートに対してEQ演算子を使用して、宛先のみ一致条 件を設定します。
  - 2 変換された宛先 IP アドレスに対して、親 Intercloud Fabric Switch に割り当てられているプロバイダー プライベート IP アドレスを使用します。
- ・送信元 NAT を設定する場合は、次のようにダイナミック NAT ルールを作成します。
- 1 インターネットアクセスが必要なクラウド VM のサブネットワークに対応する、送信元 のみ一致条件を設定します。
- アドレス変換を設定する場合は、[Interface Overload] チェックボックスをクリックし、 [Public Cloud Interface] を選択します。

#### Intercloud Fabric Router (Integrated) の NAT ポリシーの設定

Intercloud Fabric Router (Integrated)の NAT ポリシーを設定するには、次の手順を実行します。

#### はじめる前に

• Intercloud Fabric Router (Integrated) でパブリック クラウドインターフェイスを作成します。

•NAT の設定対象となる Intercloud Fabric Router (Integrated) インスタンスのエッジ ルータ デバ イス サービス プロファイルを作成します。

#### 手順

- ステップ1 Intercloud Fabricにログインします。
- **ステップ2** [Intercloud] > [Infrastructure] の順に選択します。
- **ステップ3** [Infrastructure] タブで、[Launch PNSC] ボタンをクリックします。 Prime Network Services Controller GUI が表示されます。
- ステップ4 [Policy Management] > [Service Profiles] > [root] > [icfCloud] > [Edge Router] > [Device Service Profiles] の順に選択します。
- **ステップ5** Intercloud Fabric Router (Integrated) 用に作成したデバイス サービス プロファイルを選択し、[Edit] をクリックします。
- ステップ6 [Edit Router Device Service Profile] ウインドウで、[NAT Policy Set] ドロップダウン リストから既存の NAT ポリシーセットを選択するか、[Add NAT Policy Set] をクリックして NAT ポリシーセットを作成します。
- ステップ7 (任意) [Add NAT Policy Set] をクリックして、NAT ポリシー セットを作成します。
- **ステップ8** (任意) [Add NAT Policy Set] の次のフィールドに値を入力します。

| 名前                      | 説明                                                                       |
|-------------------------|--------------------------------------------------------------------------|
| [Name] フィールド            | ポリシーの名前。                                                                 |
| [Description] フィールド     | ポリシーの説明。                                                                 |
| [Admin State] オプション ボタン | ポリシーの管理状態。                                                               |
| [Add NAT Policy] アイコン   | NAT ポリシーを追加するには、既存の NAT ポ<br>リシーを選択するか、または [Add NAT Policy]<br>をクリックします。 |

#### ステップ9

(任意) [Add NAT Policy]の次のフィールドに値を入力します。

| 名前                      | 説明         |
|-------------------------|------------|
| [Name] フィールド            | ポリシーの名前。   |
| [Description] フィールド     | ポリシーの説明。   |
| [Admin State] オプション ボタン | ポリシーの管理状態。 |

| 名前              | 説明                                                           |
|-----------------|--------------------------------------------------------------|
| [Add Rule] アイコン | NATポリシーにルールを追加するには、既存の<br>ルールを選択するか、[Add Rule] をクリックし<br>ます。 |

#### ステップ 10

I

(任意) [Add NAT Policy Rule] の次のフィールドに値を入力します。

| フィールド                            | Description                                                                                                    |  |
|----------------------------------|----------------------------------------------------------------------------------------------------|--|
| 名前                               | ルールの名前。                                                                                                    |  |
| Description                      | ルールの説明。                                                                                                    |  |
| Original Packet Match Conditions |                                                                                                    |  |
| Source Match Conditions          | 現在のポリシーを適用するために一致する必要<br>がある送信元属性。                                                                                                    |  |
|                                  | 新しい条件を追加するには、[Add Rule Condition]<br>をクリックします。                                                                                                    |  |
|                                  | 使用可能な送信元属性は、IPアドレスとネット<br>ワークポートです。                                                                                                    |  |
|                                  | <ul> <li>(注) Source Match(送信元の一致)条件</li> <li>は、送信元 NAT の使用に対して</li> <li>Dynamic タイプの NAT Action を指定</li> <li>する場合にのみ使用します。</li> </ul>                  |  |
|                                  | IPアドレスに対してサポートされてい<br>る演算子は、EQ および PREFIX で<br>す。ネットワーク ポートに対してサ<br>ポートされている演算子は EQ、<br>NEQ、GT、LT ですが、送信元の一致<br>条件に対してネットワーク ポートを<br>使用することは想定されていません。 |  |

| フィールド                        | Description                                                                                                    |
|------------------------------|----------------------------------------------------------------------------------------------------|
| Destination Match Conditions | 現在のポリシーを適用するために一致する必要<br>がある宛先属性。                                                                                          |
|                              | 新しい条件を追加するには、[Add Rule Condition]<br>をクリックします。                                                                             |
|                              | 使用可能な宛先属性は、IP アドレスとネット<br>ワーク ポートです。                                                                                       |
|                              | <ul> <li>(注) Destination Match (宛先の一致) 条件<br/>は、宛先 NAT の使用に対して Static<br/>タイプの NAT Action を指定する場合<br/>にのみ使用します。</li> </ul> |
|                              | IP アドレスおよびポートに対してサ<br>ポートされている演算子は、EQ だけ<br>です。 宛先 NAT の使用においては、<br>IP アドレスとポートの両方の一致条件<br>が必要です。                          |
| Protocol                     | ルールが適用されるプロトコルを指定します。                                                                                                    |
|                              | <ul> <li>・ルールをすべてのプロトコルに適用するには、[Any] チェックボックスをオンにします。</li> </ul>                                                           |
|                              | <ul> <li>・ルールを特定のプロトコルに適用するに<br/>は、次の手順を実行します。</li> </ul>                                                                  |
|                              | 1 [Any] チェックボックスをオフにしま<br>す。                                                                                               |
|                              | <b>2</b> [Operator] ドロップダウン リストから<br>[Equal] を選択します。                                                                       |
|                              | 3 [Value] フィールドで、プロトコル、オ<br>ブジェクト グループ、または範囲を指<br>定します。                                                                    |
| [NAT Action] テーブル            | 1                                                                                                    |
| NAT Action                   | このドロップダウン リストから、[Static] また<br>は [Dynamic] のうち、必要な方のトランスレー<br>ション オプションを選択します。                                             |

| フィールド              | Description                                                                                                    |
|--------------------|----------------------------------------------------------------------------------------------------|
| Translated Address | 元のパケットの一致条件ごとに、変換されたア<br>ドレスのプールを次のオプションの中から選択<br>します。                                                                                                    |
|                    | Resolved Source IP Pool                                                                                                    |
|                    | Resolved Source Port Pool                                                                                                    |
|                    | Resolved Destination IP Pool                                                                                                    |
|                    | Resolved Destination Port Pool                                                                                                    |
|                    | たとえば、送信元 IP アドレスの一致条件を指<br>定する場合は、[Source IP Pool] オブジェクトグ<br>ループを選択する必要があります。 同様に、宛<br>先ネットワーク ポートの場合は、[Destination<br>Port Pool] オブジェクト グループを選択する必<br>要があります。 |
|                    | 変換アクション用のオブジェクトグループを追<br>加するには、[Add Object Group]をクリックしま<br>す。 ステップ 11 を参照してください。                                                                               |
|                    | Intercloud Fabric Router (Integrated) でダイナミッ<br>ク NAT を使用する場合は、[Overload Interface]<br>チェックボックスをオンにして、使用するパブ<br>リック クラウドインターフェイスを選択しま<br>す。                     |
| NAT Options        | Intercloud Fabric Router (Integrated) では使用できません。                                                                                                    |

ステップ11 (任意) [Add Object Group]の次のフィールドに値を入力します。

| フィールド       | 説明                                                                                      |
|-------------|-----------------------------------------------------------------------------------------|
| Name        | オブジェクト グループ名。<br>この名前には、識別子として 2 ~ 32 文字を使                                              |
|             | 用できます。ハイフン、下線、ピリオド、コロ<br>ンを含む英数字を使用できます。保存後は、こ<br>の名前を変更できません。                          |
| Description | オブジェクト グループの簡単な説明。<br>この説明には、IDとなる1~256文字を使用で<br>きます。ハイフン、下線、ピリオド、コロンを<br>含む英数字を使用できます。 |

| フィールド                       | 説明                                            |
|-----------------------------|-----------------------------------------------|
| Attribute Type              | 使用可能な属性タイプ(読み取り専用)。                           |
|                             | オブジェクトグループ式を追加するには、属性<br>タイプと属性名を設定する必要があります。 |
| Attribute Name              | 選択した属性タイプに対して使用可能な属性名<br>(読み取り専用)。            |
| [Expression] テーブル           |                                               |
| Add Object Group Expression | クリックすると、オブジェクトグループ式が追<br>加されます。               |
| Operator                    | 選択した式に使用する演算子。                                |
| Value                       | 選択した式に使用する値。                                  |

- ステップ12 [OK] をクリックします。
- ステップ13 プロファイルを Intercloud Fabric Router (Integrated) に関連付けるには、[Resource Management] > [Managed Resources] > [tenant] の順に選択します。
- **ステップ14** Intercloud Fabric Router (Integrated) を選択し、[Edit Edge Router] を選択します。 [Edit Edge Router] ウィザードが表示されます。
- **ステップ15** [Edit Edge Router] で、[Device Service Profile] ボタンをクリックします。 [Select Router Device Profile] ウィンドウでデバイス プロファイルを選択します。
- ステップ16 [OK] をクリックします。
- ステップ17 設定を確認するには、Intercloud Fabric Router (Integrated) CLI にログインし、show intercloud ig tech-support コマンドを入力します。

### Intercloud Fabric Router (Integrated) のインストールの確認

Intercloud Fabric Router (Integrated) のインストールを確認するには、次の手順を実行します。

手順

| ステップ1         | Intercloud Fabric の CLI にログインします。                       |
|---------------|---------------------------------------------------------|
| ステップ <b>2</b> | show intercloud ig tech-support コマンドを入力して、インストールを確認します。 |